## Proliz Öğrenci Bilgi Sistemi

## Manuel Yoklama Giriş İşlemleri

Üniversitemiz E-Yoklama sistemi ile alınan yoklamaların tamımı, Proliz Öğrenci Bilgi Sistemi'nin yoklama modülüne otomatik olarak aktarılmaktadır. E-Yoklama sistemi Proliz Öğrenci Bilgi Sistemi ile senkron çalıştığından dolayı; kampüs dışında gerçekleştirilen uygulama, mesleki eğitim, staj vb. gibi derslerin teorik dersleri dışındaki uygulama derslerinin yoklamalarının öğretim elemanları tarafından ıslak imza ile alınıp Proliz Öğrenci Bilgi Sistemine manuel olarak girilmesi gerekmektedir. Manuel girilen yoklamalar da E-Yoklama sistemine servis aracılığı ile çekilmektedir. Öğrencilerin devam durumunu takip edebilmesi için manuel veri girişinin dersin haftasında yapılması gereklidir.

E-Yoklama sistemi ile alınamayan yoklamalar yada öğrenci ekleme işlemi gerektiğinde, manuel yoklama giriş işlemleri aşağıdaki adımlar doğrultusunda yapılır.

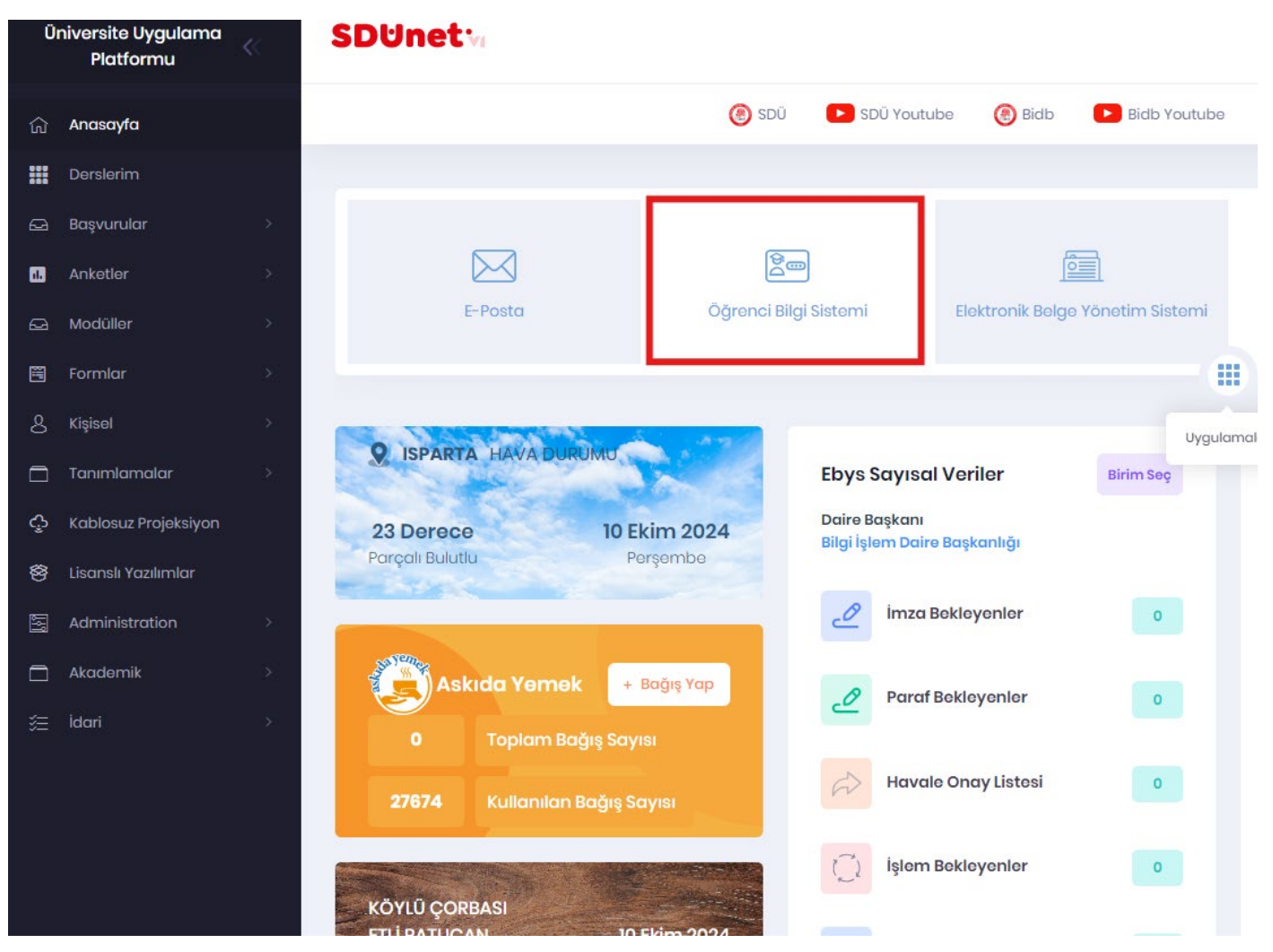

SDUnet platformuna giriş yaptıktan sonra uygulamalar ekranından Öğrenci Bilgi Sistemi'ne erişim sağlayınız.

## Proliz Öğrenci Bilgi Sistemi - Ders İşlemleri - Verilen Dersler sekmesine girerek ilgili dersi seçiniz.

|                                | ≡ 2024-2025 Güz                                                                                                 |            |                   |             |                          |                        |                           |            |               |                  |                      |  |  |
|--------------------------------|----------------------------------------------------------------------------------------------------|------------|-------------------|-------------|--------------------------|------------------------|---------------------------|------------|---------------|------------------|----------------------|--|--|
| S.D.wind                       | Liste Seçenekleri.                                                                                              |            |                   |             |                          |                        |                           |            |               |                  |                      |  |  |
| SÜLEYMAN DEMİREL ÜNİVERSİTESİ  | Verilen Ders Dön                                                                                                | emi        |                   |             | 2024-2025 Güz (Aktif     | Fakült                 | e Türü                    |            |               |                  |                      |  |  |
|                                | Ders Kodu                                                                                                    |            |                   |             |                          |                        |                           |            | Ders Adı      |                  |                      |  |  |
| Akademik Bilgi Sistemi         | Öğrenci No                                                                                                    | Öğrenci No |                   |             |                          |                        |                           |            |               | Öğrenci Ad Soyad |                      |  |  |
| 🗄 Ders İşlemleri 🔷             | Verilen Dersler                                                                                                 | Danışm     | nanı Olarak Veri  | len Dersler |                          |                        |                           |            |               |                  |                      |  |  |
| 🗆 Kullanım Kılavuzu            | # Dönem                                                                                                    | Şb         | Ders Kodu         | Ders Adı    |                          |                        | Ders Dili                 | T+U        | Z Krd         | Akts             | Fakülte              |  |  |
| 🗆 Akademik Takvim              | 2024-2025 Güz                                                                                                   | 1          | TGT-225           | Nükleer Ti  | p Klinik Uygulama I      |                        | Türkçe                    | 2+0        | 2             | 2                | Isparta Sağlık Hizme |  |  |
| DVerilen Dersler               | 2024-2025 Güz                                                                                                   | 1          | TGT-217           | Radyodiag   | nostikte Pozisyonlama Te | knikleri               | Türkçe                    | 2+0        | 2             | 3                | Isparta Sağlık Hizme |  |  |
| 🗆 Derslik Ders Programı        | 2024-2025 Güz                                                                                                   | 1          | TGT-231           | Radyolojid  | e Kalite Yöntemleri      |                        | Türkçe                    | 2+0        | 2             | 2                | Isparta Sağlık Hizme |  |  |
| Ders Programi                  | the second second second second second second second second second second second second second second second se |            |                   |             |                          |                        |                           | <b>-</b>   | 3 - 1/1       | 1                | K1 K1 K1 K3 []       |  |  |
| 🗆 Tıp Fakültesi Ders Programı  | Renk Açıklamaları                                                                                               |            |                   |             |                          |                        |                           |            |               | _                |                      |  |  |
| 🗆 Değerlendirme Form Sonuçları | Verilen Ders                                                                                                    |            | Alt Kurul için Ve | rilen Ders  | Alt Kurul Ders Program   | Dersin Diğer Öğretim B | Elemanı Olarak Verilen De | rs 📕 Yokli | ama Girişi ve | Not Giri         | şi Yetkiniz Yok      |  |  |
| 🗆 Ders Bilgi Paketi Tanımları  |                                                                                                    |            |                   |             |                          |                        |                           |            |               |                  |                      |  |  |
| 🗆 Araştırma Konuları           |                                                                                                    |            |                   |             |                          |                        |                           |            |               |                  |                      |  |  |
| 🗄 Danışmanlık İşlemleri 🔹 🔸    |                                                                                                    |            |                   |             |                          |                        |                           |            |               |                  |                      |  |  |
| 🗄 Sınav İşlemleri 🔹 🔸          |                                                                                                    |            |                   |             |                          |                        |                           |            |               |                  |                      |  |  |
| 🕼 Akademik CV 🔹 👌              |                                                                                                    |            |                   |             |                          |                        |                           |            |               |                  |                      |  |  |
| رالله Hazırlık İşlemleri ک     |                                                                                                    |            |                   |             |                          |                        |                           |            |               |                  |                      |  |  |
| 🛱 Başvuru İşlemleri 🔹 🔸        |                                                                                                    |            |                   |             |                          |                        |                           |            |               |                  |                      |  |  |
| ≓ Staj İşlemleri >             |                                                                                                    |            |                   |             |                          |                        |                           |            |               |                  |                      |  |  |
| 🗒 Hizmet Bilgileri 🔹 🔹         |                                                                                                    |            |                   |             |                          |                        |                           |            |               |                  |                      |  |  |
| 🗄 Kullanıcı İşlemleri 💦 🔸      |                                                                                                    |            |                   |             |                          |                        |                           |            |               |                  |                      |  |  |
|                                |                                                                                                    |            |                   |             |                          |                        |                           |            |               |                  |                      |  |  |

Seçilen dersin bulunduğu satırın sonunda yer alan "Yoklama Girişi" butonu tıklayarak yoklama giriş ekranına erişim sağlayınız.

| Liste Segenekleri. |        |                    |             |                           |                             |                       |           |             |         |                              |                      |   |                    |                |
|--------------------|--------|--------------------|-------------|---------------------------|-----------------------------|-----------------------|-----------|-------------|---------|------------------------------|----------------------|---|--------------------|----------------|
| Verilen Ders Döne  | emi    |                    |             | 2024-2025 Güz (Aktif D    | )önem)                      | -                     | Fakülte T | ürü         |         |                              | Tümü                 | * | 🗌 Kontenjan Göster |                |
| Ders Kodu          |        |                    |             |                           |                             |                       | Ders Adı  |             |         |                              |                      |   |                    |                |
| Öğrenci No         |        |                    |             |                           |                             |                       | Öğrenci / | Ad Soyad    |         |                              |                      |   | 🔍 Lis              | tele           |
| Verilen Dersler    | Danışr | nanı Olarak Verile | en Dersler  |                           |                             |                       |           |             |         |                              |                      |   |                    |                |
| # Dönem            | Şb     | Ders Kodu          | Ders Adı    |                           |                             | Ders Dili             | T+U       | Z Krd       | Akts    | Fakulte                      | Program              | # |                    | #              |
| 2024-2025 Güz      | 1      | TGT-225            | Nükleer Tı  | p Klinik Uygulama I       |                             | Türkçe                | 2+0       | 2           | 2       | Isparta Sağlık Hizme         | Tibbi Görüntüleme Te |   | Ek İşlemler 🗢      | * 🖨 🖺          |
| 2024-2025 Güz      | 1      | TGT-217            | Radyodiag   | nostikte Pozisyonlama Tek | knikleri                    | Türkçe                | 2+0       | 2           | 3       | Isparta Sağlık Hizme         | Tibbi Görüntüleme Te |   | Ek İşlemler 🕈      | 완 Yokama Giriş |
| 2024-2025 Güz      | 1      | TGT-231            | Radyolojid  | ie Kalite Yöntemleri      |                             | Türkçe                | 2+0       | 2           | 2       | Isparta Sağlık Hizme         | Tibbi Görüntüleme Te |   | Ek İşlemler 🗢      | 왕 👌 🗄          |
|                    |        |                    |             |                           |                             | ę                     | 3 3       | - 1/1       | 1       | <mark>∼</mark> K3 K1 K1 K3 🗘 |                      |   |                    |                |
| Renk Açıklamaları  |        |                    |             |                           |                             |                       |           |             |         |                              |                      |   |                    |                |
| Verilen Ders       |        | Alt Kurul için Ver | ilen Ders 🚦 | Alt Kurul Ders Program    | Dersin Diğer Öğretim Eleman | ı Olarak Verilen Ders | Yoklam    | a Girişi ve | Not Gir | rişi Yetkiniz Yok            |                      |   |                    |                |
|                    |        |                    |             |                           |                             |                       |           |             |         |                              |                      |   |                    |                |
|                    |        |                    |             |                           |                             |                       |           |             |         |                              |                      |   |                    |                |
|                    |        |                    |             |                           |                             |                       |           |             |         |                              |                      |   |                    |                |
|                    |        |                    |             |                           |                             |                       |           |             |         |                              |                      |   |                    |                |
|                    |        |                    |             |                           |                             |                       |           |             |         |                              |                      |   |                    |                |
|                    |        |                    |             |                           |                             |                       |           |             |         |                              |                      |   |                    |                |
|                    |        |                    |             |                           |                             |                       |           |             |         |                              |                      |   |                    |                |

Sistem her ders haftası için teorik ve uygulama saatlerine ayrı ayrı giriş seçenekleri sunacaktır. E-Yoklama ile alınan yoklama bilgileri ilgili haftalarda otomatik olarak işaretli bir şekilde gelecektir. Yoklama eklemesi yada manuel yoklama yapılması gereken öğrenciler için derse katılım gösterenler işaretlenmeli, katılım göstermeyen öğrenciler ise boş bırakılmalıdır.

| Beingeise tapas Sajki Hame. Too Bodorithuere Te<br>Darb Beine: (1) 1712-22 Nole met Tay bank too Bank Dearm Bank Dearm Bank | $\odot$                                                                                                    |                                          |        |                       |              |           |                           |                                              |  |  |  |
|----------------------------------------------------------------------------------------------------|----------------------------------------------------------------------------------------------------|------------------------------------------|--------|-----------------------|--------------|-----------|---------------------------|----------------------------------------------|--|--|--|
| Ogens No     As Sayasi                                                                                                    | Birim Bilgileri: Isparta Sağlık Hizme Tibbi Görüntüleme Te<br>Ders Bilgileri: (1) TGT-225 Nükleer Tip Kilnik Uygulama I Teorik Saati : 2 Uyg/Lab. Saati : 0<br>Yoklama Bilgileri: Toplam 14 Hafta (28 Saat). Teorik Toplam 28 Saat, Devamsızlık Oranı (%30)/8 Saat. Uygulama Toplamı 0 Saat, Devamsızlık Oranı (%20)/0 Saat. |                                          |        |                       |              |           |                           |                                              |  |  |  |
| Hefe     1 Hete (2) 11.02.024 (Hoydedidit:     Gun     0 (0 (0 10 0.024 5 ol (0 15 )))     I gared *       No     Openo No     Add     Soydo     Ama Tpi     Sof Openo Tunulugu     I       1                                                                                                    | Öğrenci No                                                                                                    | Adı Soyadı                               |        | 🗌 Önceki Harf Notu Gi | öster        |           |                           |                                              |  |  |  |
| No       Opreno No       Adia       Soyadi       Amargin       Sof Decen Zoundulugu       Image: Image: Image                                                                                            | Hafta                                                                                                    | 3. Hafta [07.10.2024] (Kaydedildi: 🚽 Gün | Tümü 🔻 | 08.10.2024 Sal 09:15  | ▼ İşaretle マ |           |                           |                                              |  |  |  |
| No       Ojrenci No       Ada       Soyadi       Alma Tipi       Srif Devan Zoruniulgiu       ···       ···       ···       ···       ···       ···       ···       ···       ···       ···       ···       ···       ···       ···       ···       ···       ···       ···       ···       ···       ···       ···       ···       ···       ···       ···       ···       ···       ···       ···       ···       ···       ···       ···       ···       ···       ···       ···       ···       ···       ···       ···       ···       ···       ···       ···       ···       ···       ···       ···       ···       ···       ···       ···       ···       ···       ···       ···       ···       ···       ···       ···       ···       ···       ···       ···       ···       ···       ···       ···       ···       ···       ···       ···       ···       ···       ···       ···       ···       ···       ···       ···       ···       ···       ···       ···       ···       ···       ···                                                                                                    |                                                                                                    | *                                        |        |                       |              |           |                           |                                              |  |  |  |
| No       Oğren No       Adı       Soyadı       Alma Tipi       Sıf Devam Zorunluluğu       I         1                                                                                                    | /                                                                                                    |                                          |        |                       |              |           |                           | 08.10.2024 Sal 10:10<br>08.10.2024 Sal 30:15 |  |  |  |
| 1     1     2     Devem Zorunuluğu • ; • ; • •       2     Attan     2     Devem Zorunuluğu • ; • ; • •       3     Attan     2     Devem Zorunuluğu • ; • ; • •       4     Attan     2     Devem Zorunuluğu • ; • ; • •       5     Attan     2     Devem Zorunuluğu • ; • ; • •       6     Attan     2     Devem Zorunuluğu • ; • ; • •       7     Attan     2     Devem Zorunuluğu • ; • ; • •       8     Attan     2     Devem Zorunuluğu • ; • ; • •       9     Attan     2     Devem Zorunuluğu • ; • ; • •       10     Attan     2     Devem Zorunuluğu • ; • ; • •       12     Attan     2     Devem Zorunuluğu • ; • ; • •       13     Attan     2     Devem Zorunuluğu • ; • ; • •       14     Attan     2     Devem Zorunuluğu • ; • ; • •                                                                                                    | No                                                                                                    | Öğrenci No Adı                           |        | Soyadı                |              | Alma Tipi | Snf Devam Zorunluluğu     |                                              |  |  |  |
| 2     Altan     2     Devam Zorunluluğu • - · · · · · · · · · · · · · · · · · ·                                                                                                    | 1                                                                                                    |                                          |        |                       |              | Alttan    | 2 Devam Zorunluluğu → 🗆 🗹 |                                              |  |  |  |
| 3     Altan     2     Devam Zorunluluğu , - ; ;     .       4     Altan     2     Devam Zorunluluğu , - ; ;     .       5     Altan     2     Devam Zorunluluğu , - ; ;     .       6     Altan     2     Devam Zorunluluğu , - ; ;     .       7     Altan     2     Devam Zorunluluğu , - ; ;     .       8     Altan     2     Devam Zorunluluğu , - ; ;     .       9     Altan     2     Devam Zorunluluğu , - ; ;     .       10     Altan     2     Devam Zorunluluğu , - ; ;     .       11     Altan     2     Devam Zorunluluğu , - ; ;     .       12     Altan     2     Devam Zorunluluğu , - ; ;     .       13     Altan     2     Devam Zorunluluğu , - ; ;     .       14     Altan     2     Devam Zorunluluğu , - ; ;     .                                                                                                    | 2                                                                                                    |                                          |        |                       |              | Alttan    | 2 Devam Zoruniuluğu 👻 🖃 🔽 |                                              |  |  |  |
| 4     Altan     2     Devam Zorunluluğu     -     -       5     Altan     2     Devam Zorunluluğu     -     -       6     Altan     2     Devam Zorunluluğu     -     -       7     Altan     2     Devam Zorunluluğu     -     -       8     Altan     2     Devam Zorunluluğu     -     -       9     Altan     2     Devam Zorunluluğu     -     -       10     Altan     2     Devam Zorunluluğu     -     -       11     Altan     2     Devam Zorunluluğu     -     -       12     Altan     2     Devam Zorunluluğu     -     -       13     Altan     2     Devam Zorunluluğu     -     -       14     Altan     2     Devam Zorunluluğu     -     -                                                                                                    | 3                                                                                                    |                                          |        |                       |              | Alttan    | 2 Devam Zorunluluğu 👻 🖃 🛱 |                                              |  |  |  |
| 5     Altan     2     Devam Zorunluluğu 、 ・ ジ ・ ・       6     Altan     2     Devam Zorunluluğu 、 ・ ジ ・ ・       7     Altan     2     Devam Zorunluluğu 、 ・ ジ ・ ・       8     Altan     2     Devam Zorunluluğu 、 ・ ジ ・ ・       9     Altan     2     Devam Zorunluluğu 、 ・ ジ ・ ・       10     Altan     2     Devam Zorunluluğu 、 ・ ジ ・ ・       11     Altan     2     Devam Zorunluluğu 、 ・ ジ ・ ・       12     Altan     2     Devam Zorunluluğu 、 ・ ジ ・ ・       13     Altan     2     Devam Zorunluluğu 、 ・ ジ ・ ・       14     Altan     2     Devam Zorunluluğu 、 ・ ジ ・ ・                                                                                                    | 4                                                                                                    |                                          |        |                       |              | Alttan    | 2 Devam Zorunluluğu 👻 🖃 🛱 |                                              |  |  |  |
| 6     Altan     2     Devam Zoruniuluğu 、 、 、 、 、 、 、 、 、 、 、 、 、 、 、 、 、 、                                                                                                    | 5                                                                                                    |                                          |        |                       |              | Alttan    | 2 Devam Zorunluluğu 🔻 🗖 🛱 |                                              |  |  |  |
| 7     Altan     2     Devam Zorunluluğu     -     -       8     Altan     2     Devam Zorunluluğu     -     -       9     Altan     2     Devam Zorunluluğu     -     -       10     Altan     2     Devam Zorunluluğu     -     -       11     Altan     2     Devam Zorunluluğu     -     -       12     Altan     2     Devam Zorunluluğu     -     -       13     Altan     2     Devam Zorunluluğu     -     -       14     Altan     2     Devam Zorunluluğu     -     -                                                                                                    | 6                                                                                                    |                                          |        |                       |              | Alttan    | 2 Devam Zorunluluğu 👻 🖃 😾 |                                              |  |  |  |
| 8   Altan   2   Devam Zorunluluğu   -   -     9   Altan   2   Devam Zorunluluğu   -   -     10   Altan   2   Devam Zorunluluğu   -   -     11   Altan   2   Devam Zorunluluğu   -   -     12   Altan   2   Devam Zorunluluğu   -   -     13   Altan   2   Devam Zorunluluğu   -   -     14   Altan   2   Devam Zorunluluğu   -   -                                                                                                    | 7                                                                                                    |                                          |        |                       |              | Alttan    | 2 Devam Zorunluluğu 👻 🗖 😾 |                                              |  |  |  |
| 9   Altan   2   Devam Zorunluluğu   -   -     10   Altan   2   Devam Zorunluluğu   -   -     11   Altan   2   Devam Zorunluluğu   -   -     12   Altan   2   Devam Zorunluluğu   -   -     13   Altan   2   Devam Zorunluluğu   -   -     14   Altan   2   Devam Zorunluluğu   -   -                                                                                                    | 8                                                                                                    |                                          |        |                       |              | Alttan    | 2 Devam Zorunluluğu 👻 🖃 😾 |                                              |  |  |  |
| 10   Altan   2   Devam Zoruniuluğu - 一 一     11   Altan   2   Devam Zoruniuluğu - 一 一     12   Altan   2   Devam Zoruniuluğu - 一 一     13   Altan   2   Devam Zoruniuluğu - 一 一     14   Altan   2   Devam Zoruniuluğu - 一 一                                                                                                    | 9                                                                                                    |                                          |        |                       |              | Alttan    | 2 Devam Zorunluluğu 👻 🗖 🗔 |                                              |  |  |  |
| 11 Altan 2 Devam Zoruniuluğu                                                                                                    | 10                                                                                                    |                                          |        |                       |              | Alttan    | 2 Devam Zoruniuluğu 👻 🗖 🛱 |                                              |  |  |  |
| 12 Altan 2 Devam Zoruniuluğu v 日 2 Devam Zoruniuluğu v 日 2 Devam Zoruniuluğu     | 11                                                                                                    |                                          |        |                       |              | Alttan    | 2 Devam Zorunluluğu 🚽 🖃 🛱 |                                              |  |  |  |
| 13 Altan 2 Devam Zoruniuluğu 一   14 Altan 2 Devam Zoruniuluğu 二                                                                                                    | 12                                                                                                    |                                          |        |                       |              | Alttan    | 2 Devam Zorunluluğu 🚽 🖃 🛱 |                                              |  |  |  |
| Altan 2 Devam Zoruniului 一日 日                                                                                                    | 13                                                                                                    |                                          |        |                       |              | Alttan    | 2 Devam Zorunluluğu → 🗖 🛱 |                                              |  |  |  |
|                                                                                                    | 14                                                                                                    |                                          |        |                       |              | Alttan    | 2 Devam Zorunluluğu → □ 🛱 |                                              |  |  |  |

(KVKK gereği öğrenci bilgileri gizlenmiştir)

Yoklama listesi girilmeye başlandığı andan itibaren sistem devam durumunu otomatik olarak takip eder. Eğer öğrenci belirli haftalarda devamsızlık yapmışsa, 'Devamsızlıktan Kaldı' seçeneği işaretlenerek kaydedilmelidir. Bu durumda öğrencinin harf notuna devamsızlıktan kaldı olarak sisteme işlenir ve sınav listelerine bu şekilde yansıtılır.

## Devam Zorunluluğu alanı altında yer alan seçenekler:

**Devam Zorunlu:** Öğrenci derse devam zorunluluğu vardır ve her ders saati için katılımı işaretlenmeli, katılmadığı saatler ise boş bırakılmalıdır.

**Devamsızlıktan Kaldı:** Öğrencinin derse katılmadığı durumda bu seçenek işaretlenir ve sistem öğrencinin devam durumunu dikkate almaz.

**Derse devamlı:** Bu seçenek seçildiğinde öğrenci devamlı olarak işaretlenir ve sistem öğrencinin devam durumunu dikkate almaz.

**Sadece Uyg. Devam Zorunlu:** Öğrencinin sadece uygulama derslerine devam zorunluluğu varıdır ve katıldığı her uygulama saati işaretlenmeli, katılmadığı saatler boş bırakılmalıdır.

**Sadece Teorik Devam Zorunlu:** Öğrencinin sadece teorik derslerine devam zorunluluğu varıdır ve katıldığı her teorik saati işaretlenmeli, katılmadığı saatler boş bırakılmalıdır.

Devam Zorunluluğu Yok: Eğer öğrencinin devam zorunluluğu yoksa bu seçenek işaretlenmelidir.